## Linking Task Groups to Assembly Line Item Codes

Last Modified on 05/01/2019 2:48 pm EDT

When you link an <u>active task group</u> to an assembly <u>line item code</u>, and that item is subsequently included on an order, the system will generate and schedule the tasks needed to complete the order.

You can link task groups using two methods:

## Link a Task Group to a Single Assembly Line Item

- 1. Navigate to Menu > Order Setup > Line Item Codes.
- 2. Use the <u>Quick Search</u> bar to locate the desired assembly line item code.
- 3. In the detail view, click **Edit**.
- 4. At the bottom of the Bill of Materials tab, click the **Task Group** field and select the desired task group.

|                   | _             | _                 | _             |                      | Line Item Codes   |                      | _                        |                                                                                                    | AA                  |         |
|-------------------|---------------|-------------------|---------------|----------------------|-------------------|----------------------|--------------------------|----------------------------------------------------------------------------------------------------|---------------------|---------|
| Record: 9 of 11   |               |                   |               |                      |                   |                      | New                      | 📲 Edit 🖋 Delete                                                                                                    | 🗙 Print 📇           | Actions |
| ine Item          | Code          | e: NIT2           |               | Nitrogen 2           |                   |                      |                          |                                                                                                    | ACT                 | TIVE (  |
| Assembly Iter     | n Details     |                   |               |                      |                   |                      |                          | 1 Notice 🔒                                                                                                    | Emails 📉            | Doc     |
| eneral Info       |               |                   |               | Pictures             |                   |                      | Order                    | Item Notes                                                                                                    |                     |         |
| уре І             | Est Unit Cost | Rate Type         | Rate Value    | VDS • Photo          | o 1               | + Photo 2            |                          |                                                                                                    |                     |         |
| ight              | 0.00          | Margin %          | 50.00%        | V                    |                   |                      |                          |                                                                                                    |                     |         |
| Price             | MSRP          | Comm Type         | Comm Value    | VCS                  |                   |                      |                          |                                                                                                    |                     |         |
| 0.00              | 0.00          | Not Applicable    |               | V                    |                   |                      |                          |                                                                                                    |                     |         |
| ccounting Setup   |               | Exclude fr        | om Commission | Item Info            | Enable            | Shipping Disabl      | e Job                    |                                                                                                    |                     |         |
| evenue Account >  |               | Cost Account >    |               | L W                  | H Weight (Net   G | ross) Barcode Inpu   | t                        |                                                                                                    |                     |         |
| 001 Uncategorized | i Sales       | 5001 Cost of S    | ales          | Q X                  | x                 | CODE50010            | )                        |                                                                                                    |                     |         |
| )epartment >      |               |                   |               | Ship Cost UOM        | Case Qty (Sale    | Pur) SKU             |                          |                                                                                                    |                     |         |
|                   |               |                   |               | ۹.00                 |                   |                      |                          |                                                                                                    |                     |         |
|                   |               |                   |               |                      |                   |                      |                          |                                                                                                    |                     |         |
| Bill of Materials | do Torre Di   | ons Custom        | Prices        | Oursetity LIOM       | Q Aut             | Apply                | Eived Cost               | Variable Cost                                                                                                    | Total C             | oct ¥   |
| 1 > ALEX-N2       | 9 N           | itrogen 2 Aluminu | m Extension   | 1                    | Add               | л мрріу<br>🖈         | 0.00                     | 25.00                                                                                                    | 25.                 | 00 💥    |
| 2 > PLEX-FT-2     | Q PI          | lastic extrusion  |               | 1                    |                   | *                    | 0.00                     | 1.00                                                                                                    | 1.                  | 00 ×    |
|                   | Q             |                   |               |                      |                   |                      |                          |                                                                                                    |                     |         |
|                   |               |                   |               |                      |                   |                      |                          |                                                                                                    |                     |         |
| ask Group >       |               | E-16411           | Chandra 11    | Calength: 0 Estimat  | ted FF Cost: 0.00 |                      | 0.00                     | 0.00                                                                                                    | 0.                  | 00      |
| references Sta-M  | nrct          | ruirillment:      | stundara i    | anuracturing Process |                   |                      |                          |                                                                                                    |                     |         |
| Y Chow in a       |               |                   |               | ·•                   | Send finar        | ncial oversight a no | otification if sold with | a margin less than:                                                                                                    | d to this code at a | unter ( |
| Enforce r         |               |                   |               |                      |                   |                      | CINTER IN THE CONTRACTOR | a second second of the second second s |                     |         |

5. Click Save.

The record updates with the estimated length of time and fulfillment cost from the task group.

## Link a Task Group to a Group of Records

When several assembly line item codes have the same standardized fulfillment process, you can link a task group to all of them at once:

- 1. Navigate to Menu > Order Setup > Line Item Codes.
- 2. Use the <u>Quick Search</u> bar to display the set of records that need to be linked to the task group.
- 3. Click the Admin Actions icon (
- 4. Select Update Task Group for Line Item Codes in List

| 🔷 Record:   | 1 of 3                 |                                  |               |                   |                 |           | New 🚽                                                         | Edit 🖋                                         | Delete 🗙                                  | Print 📇 🛛 A                                    | actions 🖈                       |  |
|-------------|------------------------|----------------------------------|---------------|-------------------|-----------------|-----------|---------------------------------------------------------------|------------------------------------------------|-------------------------------------------|------------------------------------------------|---------------------------------|--|
| Line        | Item Codes             | Unsorted                         |               |                   |                 |           |                                                               |                                                |                                           |                                                |                                 |  |
| Labor       |                        |                                  |               |                   |                 |           |                                                               |                                                |                                           | ACTIVE                                         | Q 🗸                             |  |
| _ Туре      | Code 🔍                 | Description                      | Rec Type      | Dept              | Task Group      | Vendor Q  | Invtry Bal                                                    | AI S                                           | Sales Shi                                 | p Status                                       |                                 |  |
| > Labor     | L-ENG                  | Lighting Engineering             | 🖈 ТІМЕ        |                   |                 |           | Admin Actions                                                 |                                                |                                           |                                                |                                 |  |
| > Labor     | L-PM                   | Project Management               | 🖈 ТІМЕ        |                   |                 |           | Update Task Group                                             | p for Line Ite                                 | em Codes i                                | in List 🔎                                      |                                 |  |
| > Labor     | RS-Set                 | Refurbished Smartboard           | 🖈 ASMBL       |                   | Standard        |           | Update Departmer                                              | nt for Line It                                 | em Codes                                  | in List                                        |                                 |  |
| List Totals |                        |                                  |               |                   |                 |           | Update Exclude Cu<br>Update Volume Dis<br>Update Volume Co    | ustomer Disc<br>scount Logic<br>ommission Lo   | count for L<br>for Line I<br>ogic for Lin | ine Item Code<br>item Codes in<br>ne Item Code | es in List<br>List<br>s in List |  |
|             |                        |                                  |               |                   |                 |           | Update Revenue A<br>Update Cost Acct f<br>Update Inventory    | for Line I<br>for Line Item<br>Acct for Line   | Item Code<br>Codes in<br>Item Cod         | es in List<br>List<br>les in List              |                                 |  |
|             |                        |                                  |               |                   |                 |           | Update AvaTax Tax<br>Update AvaTax Set                        | x Code for Li<br>tting for Line                | ine Item C<br>e Item Cod                  | odes in List<br>des in List                    |                                 |  |
|             |                        |                                  |               |                   |                 |           | Add Bill of Materia<br>Remove Bill of Mat                     | ls to Line Ite<br>terials from l               | em Codes i<br>Line Item                   | in List<br>Codes in List                       |                                 |  |
|             |                        |                                  |               |                   |                 |           | Add Options to Lin<br>Remove Options fr                       | e Item Code<br>rom Line Iter                   | es in List<br>m Codes ir                  | n List                                         |                                 |  |
|             |                        |                                  |               |                   |                 |           | Add Rate Cards to<br>Remove Rate Card                         | Line Item C<br>Is from Line                    | odes in Lis<br>Item Code                  | st<br>es in List                               |                                 |  |
|             |                        |                                  |               |                   |                 |           | Set Preferred Vend<br>Add Vendors to Lir<br>Remove Vendors fi | dor for Line I<br>ne Item Code<br>rom Line Ite | Item Code<br>es in List<br>m Codes i      | s in List<br>in List                           |                                 |  |
|             |                        |                                  |               |                   |                 |           | Add Offices to Line<br>Remove Offices fro                     | e Item Codes<br>om Line Item                   | s in List<br>n Codes in                   | List                                           |                                 |  |
| Show All    | Find Inventoried Items | Find Items Requiring Replenishme | ent Find Sale | s Entry Line Item | Codes Related R | Records 🔻 |                                                               |                                                |                                           |                                                | ₩.                              |  |

- 5. At the confirmation dialog, click **Select**.
- 6. At the Task Groups Selector, click on the desired task group.

|             | lask Groups Selector           | Task Groups Selector |        |  |  |  |  |  |
|-------------|--------------------------------|----------------------|--------|--|--|--|--|--|
| Туре        | Task Group                     | Abbr                 | Status |  |  |  |  |  |
|             |                                |                      | ACTIVE |  |  |  |  |  |
| sk Groups   |                                |                      |        |  |  |  |  |  |
| Туре        | Name                           | Abbr                 |        |  |  |  |  |  |
| Fulfillment | Jess Testing                   | JNTST                |        |  |  |  |  |  |
| Fulfillment | Standard Manufacturing Process | Std-Mnfct            |        |  |  |  |  |  |
|             |                                |                      |        |  |  |  |  |  |
|             |                                |                      |        |  |  |  |  |  |
|             |                                |                      |        |  |  |  |  |  |
|             |                                |                      |        |  |  |  |  |  |
|             |                                |                      |        |  |  |  |  |  |
|             |                                |                      |        |  |  |  |  |  |
|             |                                |                      |        |  |  |  |  |  |
|             |                                |                      |        |  |  |  |  |  |
|             |                                |                      |        |  |  |  |  |  |
|             |                                |                      |        |  |  |  |  |  |
|             |                                |                      |        |  |  |  |  |  |
|             |                                | <b>b</b>             |        |  |  |  |  |  |
|             |                                |                      |        |  |  |  |  |  |
|             |                                |                      |        |  |  |  |  |  |
|             |                                |                      |        |  |  |  |  |  |

7. At the confirmation dialog, click **OK**.

Note: Any line item codes that are not Assembly or Assembled Inventory Type will be skipped and *not* have the task group linked.